## Fehlersuche – Die Anmeldung funktioniert nicht

| Problem                                                      | Lösung                                                                                                    |
|--------------------------------------------------------------|----------------------------------------------------------------------------------------------------|
| Ich kann mich nicht in der App<br>anmelden!                  | Bei der ersten Anmeldung diese <u>Adresse</u> benutzen:                                                                                                    |
|                                                              | droste-huelshoff-realschule-edu.de                                                                                                    |
|                                                              | Erst danach funktioniert die Anmeldung in der App!                                                                                                    |
|                                                              | <ul> <li>In der App muss Unten auf "Ich habe keine eMail-<br/>Adresse" geklickt werden.</li> </ul>                                                                  |
| Es erscheint die Meldung:                                    | Der Benutzername muss klein geschrieben werden:                                                                                                    |
| "Angefordertes Format wählen"                                | anton.mustermann und nicht Anton.Mustermann                                                                                                    |
| Inre Eingabe muss mit dem geforderten Format übereinstimmen. |                                                                                                    |
| Es erscheint folgende Meldung                                | Das Passwort ist falsch!                                                                                                    |
| Anmeldung fehlgeschlagen!                                    | <ul> <li>Passwort mit Punkten geschrieben?</li> <li>01.01.2001 und nicht 01012001</li> </ul>                                                                        |
|                                                              | Das Jahr ganz ausschreiben                                                                                                    |
|                                                              | 07.05.2009 und nicht 07.05.09                                                                                                    |
|                                                              | Nicht die Emailadresse eingeben!                                                                                                    |
|                                                              | <ul> <li>vorname.nachname und nicht<br/>vorname.nachname@droste-huelshoff</li> </ul>                                                                                |
| Es erscheint folgende Meldung                                | Der Benutzername ist falsch geschrieben:                                                                                                    |
| Account existiert nicht!                                     | Bei mehreren Vornamen nur den ersten Vornamen<br>benutzen:                                                                                                    |
|                                                              | Anna Marie Meier→ anna.meier                                                                                                    |
|                                                              | <ul> <li>Vornamen mit Bindestrich auch mit Bindestrich<br/>schreiben:</li> </ul>                                                                                    |
|                                                              | <ul> <li>Nachnamen mit Bindestrich auch mit Bindestrich</li> </ul>                                                                                                  |
|                                                              | schreiben:<br>Anton Schmidt-Meier → anton.schmidt-meier                                                                                                    |
|                                                              | <ul> <li>Mehrere Nachnamen mit Punkt dazwischen trennen:</li> <li>El Ayachi → el.ayachi</li> </ul>                                                                  |
|                                                              | <ul> <li>kein Leerzeichen benutzen:<br/>anna.meier und nicht anna meier</li> </ul>                                                                                  |
|                                                              | <ul> <li>Bist du neu an der Schule? Dann existiert dein Iserv-<br/>Konto vielleicht noch nicht!</li> <li>→ eMail an admin@droste-huelshoff-realschule.de</li> </ul> |